## ISTRUZIONI PER L'USO DELL'AGENDA DELLA CSN2 SU INDICO

Per accedere al sistema di agenda on line di INDICO per le riunioni della CSN2 è necessario in primo luogo aprire il seguente indirizzo:

https://agenda.infn.it/

- A)Cliccare su "Commissioni Nazionali INFN" e quindi su "CSN2" nell'elenco delle categorie disponibili nella pagina;
- B)Cliccare sulla data dell'agenda che si intende aprire; a questo punto l'agenda viene visualizzata.
- C) Per uploadare il proprio talk nell'agenda, cliccare su "login" in alto a destra, quindi digitare le proprie username e password del portale INFN (se non si è un utente registrato nel portale, cliccare nello spazio "other users");
- D)Dopo aver individuato il nome del proprio talk nell'agenda, cliccare sulla prima icona rossa a destra, come riportato in figura (avvicinando il puntatore del mouse all'icona apparirà la scritta "submit material").

16:00 🔤 🖹 OPERA (20)

A questo punto si aprirà una finestra nella quale bisognerà indicare le seguenti informazioni:

- il numero di files che si intende caricare (ATTENZIONE! per evitare lunghi tempi di attesa per il caricamento ed il download dei files, verificare che la dimensione di questi non superi gli 8 – 10 Mb);
- Il tipo di files (in genere: "slides");
- 3) Selezionare il file da caricare dal proprio computer;
- 4) Indicare il nome che si vuole dare al file nel seguente modo: esperimento\_relatore\_sett07.ppt o .pdf (mese e anno in cui si svolge la riunione)
- 5) Premere il pulsante submit.

E) Infine, cliccare su "logout" in alto a destra.

Per cancellare i files caricati seguire le istruzioni al punto D, e cliccare sull'icona con la crocetta rossa.

Una volta caricati, i files saranno immediatamente disponibili on line.